# **OFISTAR** H7150C、H7200、H8100C

※H7200の取扱説明書より抜粋しておりますので、ページ数の記載箇所については 異なる場合もございます。詳しくはお手持ちの取扱説明書をご覧ください。

#### 1. 機械管理者パスワードの変更手順

## Step1 機械管理者モードに入る

1 〈認証(仕様設定/登録)〉ボタンを 押します。

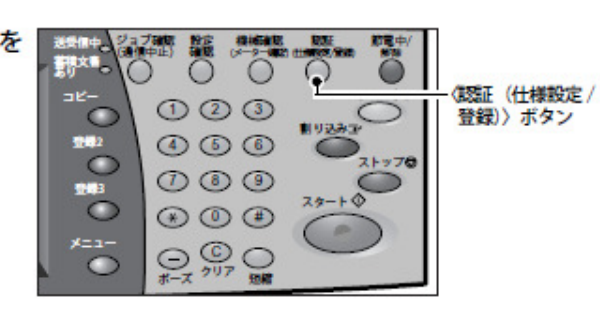

# Step2 機械管理者の User ID、パスワードを入力する

機械管理者モードに入るために、機械管理者の User ID を入力します。また、認証管 理機能を利用している場合、パスワードが必要な場合があります。

機械管理者のUser ID、およびパスワードは、本商品を設置したあと、すぐに変更することを お勧めします。設定方法については、「機械管理者情報の設定」(P.291)を参照してください。

(数字)ボタン、または[キーボー ■
 ド]を押して表示されるキーボード
 を使って、機械管理者のUser IDを
 入力し、[確定]を押します。

| 理者 - 伽藍 | 取り消し       | 建定    |
|---------|------------|-------|
| UserID  |            |       |
| >       |            | *-#-1 |
|         |            |       |
|         | 0.531.652  |       |
|         | 1000 C 100 |       |
|         | 1001.0     |       |

補足: User IDおよびパスワードの初期値 についてはお手持ちの取扱説明書をご覧 ください。

# Step3 機械管理者メニューから操作モードを選択する

1 [仕様設定/登録]を押します。

| 機械管理者 | ¥I⊒- |           |  |
|-------|------|-----------|--|
|       | 通常操作 | 1 仕様設定/登録 |  |
|       | J    | J         |  |

## Step4 [仕様設定 / 登録] 画面から項目を選択する

#### [仕様設定 / 登録] 画面で、設定する項目を選択します。 仕様設定 / 登録で設定できる項目については、「仕様設定メニュー一覧」(P.213) を参照して

山塚設た / 笠啄で設たできる項目に ついては、「山塚設たメニュー―見」 (F.213) を参照して ください。

[機械管理者情報の設定]
 を押します。

| 仕様設定/登録   |       | 開じる            |
|-----------|-------|----------------|
| 世權設定      | 登録/変更 | 機械管理者情報の<br>設定 |
| 1200/朱計管理 |       |                |
|           |       |                |
|           |       |                |

機械管理者モードのパスワードを設定します。 セキュリティーを強化するためにも、パスワードの設定をお勧めします。 補足:機械管理者のパスワード初期値についてはお手持ちの取扱説明書をご覧ください。 この項目は、認証/集計の運用で、パスワードの使用が「する」に設定されている場 合に表示されます。また、機械管理者のUser IDを設定してから、パスワードの設定 をしてください。 パスワードは、4~12桁までの数字が設定できます。 パスワードの使用の有無については、「本体パネルのパスワード使用」(P.299)を参照してく ださい。

- 1 [機械管理者パスワード]を押しま 機械管理者パスワードの設定/変更 す。 \*\*レンパスワード ト
- **2** [キーボード] を押します。
- 【新しいパスワード】(4~12桁)を 入力し、【決定】を押します。

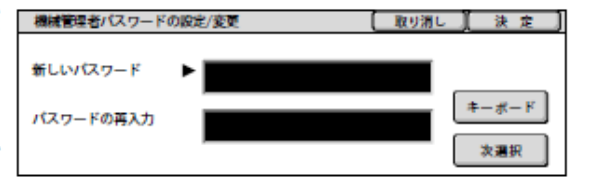

4 [パスワードの再入力] に、同じ暗証番号を入力し、[決定]を押します。 補足・パスワードなしに設定する場合は、空欄にして[決定]を押してください。

以上で、機械管理者パスワードの設定変更は完了です。

なお、機械管理者 ID を変更することもできます。

機械管理者 ID は、[機械管理者情報の設定] 画面にある [機械管理者 ID]のところで設定します。

#### 2. 本体認証の設定手順

本体認証は、複合機に登録したユーザー情報を使用して認証管理を行います。

## Step1 機械管理者モードに入る

1 〈認証(仕様設定/登録)〉ボタンを 押します。

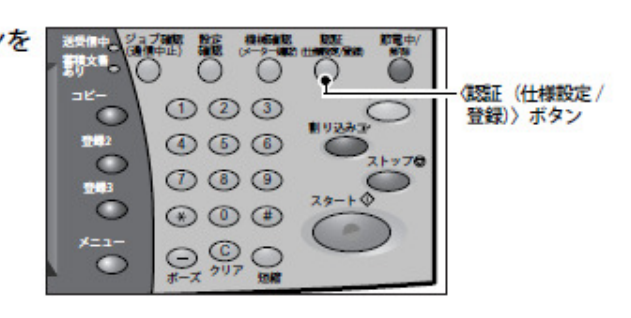

# Step2 機械管理者の User ID、パスワードを入力する

機械管理者モードに入るために、機械管理者の User ID を入力します。また、認証管 理機能を利用している場合、パスワードが必要な場合があります。 機械管理者の User ID、およびパスワードは、本商品を設置したあと、すぐに変更することを お勧めします。設定方法については、「機械管理者情報の設定」(P.291)を参照してください。

 (数字)ボタン、または[キーボー ド]を押して表示されるキーボード を使って、機械管理者のUser IDを 入力し、[確定]を押します。

補足: User IDおよびパスワードの初期値 についてはお手持ちの取扱説明書をご覧 ください。

UserID

ъ I

[取り消し] 確定]

キーボード

## Step3 機械管理者メニューから操作モードを選択する

1 [仕様設定/登録]を押します。

| 機械管理者メニュー              |           |  |
|------------------------|-----------|--|
| <b>〕</b> 後 <b>常時</b> 作 | □●仕様務定/登録 |  |

Step4 認証/集計管理メニューを選択する。

| 1 | [仕様設定/登録]画面で、[認証/集                                                       | 住稼穀定/登録                               |                    |                   | 開じる 。 |
|---|--------------------------------------------------------------------------|---------------------------------------|--------------------|-------------------|-------|
|   | 計管理]を押します。                                                               | ───────────────────────────────────── | ── 登録/変更           |                   | 編の    |
|   | [仕様設定 / 登録] 画面を表示する方法<br>に つ い て は、「仕 様 設 定 の 流 れ」<br>(P.210) を参照してください。 |                                       |                    |                   |       |
| 2 | [認証/集計の運用]を押しま                                                           | 設証/集計管理                               |                    |                   | 開じる   |
|   | す。                                                                       | 1-ザー登録/<br>集計確認                       | 登録内容の削除/<br>集計リセット | ■機械管理者の<br>コピー集計研 | の     |
|   |                                                                          | ■製版情報の設定                              | ■ 「製版 プリントの設定      | - ファクス開始<br>教定    | 27-9  |
|   |                                                                          | 本体パネルの<br>パスワード指定                     |                    |                   |       |

集計管理機能を有効にするかどうか、認証操作を要求するかどうかを設定します。

- 1 [本体認証/集計]を押します。
- 2 [決定]を押します。

| 御聖/集計の運用 |                      | 取り消し              | (決定)    |
|----------|----------------------|-------------------|---------|
|          | ゲストの使用<br>しない<br>しない | <sup>47</sup> 7 1 | 0/127-F |

Step6 パスワードの運用を設定する

1 [本体パネルのパスワード設定] を押します。

| 製版/集計管理           |                                         | 開じる       |
|-------------------|-----------------------------------------|-----------|
| ユーザー登録/<br>集計確認   |                                         | fの<br>†確認 |
| 記憶情報の設定           | 「「「「「「」」 「「「」」 「「」」 「「」」 「「」」 「「」」 「」 「 | 金データ      |
| 本体バネルの<br>パスワード指定 | 「「「「「「「「」」」 「「」」 「「」」 「「」」 「「」」 「「」」    |           |

機械管理者、およびユーザーが本商品を使用するときに、パスワードを入力するかど うかを設定します。

[する]を選択すると、「機械管理者パスワード」(P.291)の設定が有効になります。 [しない]を選択すると、上記の設定でパスワードが設定されていてもパスワードの 入力は要求されません。

- 注記 ・ 「本体パネルのパスワード使用」の設定は、本商品で認証するときに適用されます。CentreWare Internet Services などの外部からのアクセス時には、パスワードの使用の有無にかかわらず、 常にパスワードの入力が必要です。また、認証の方法によっても常にパスワードの入力が必要 な場合があります。
- 補足 ・機械管理者パスワードは、CentreWare Internet Services から設定を変更するときにも使用します。
- 2 [決定]を押します。

以上で、本体認証を利用する設定は完了です。